## **USB Serial Drivers Uninstall**

- 1. Click on FTDIUNIN.EXE
- 2. Unplug all B&B USB devices
- 3. Click on Continue

| If your USB                                                 | device is connec | ted, please unplug it now |  |
|-------------------------------------------------------------|------------------|---------------------------|--|
| Press Continue to uninstall the drivers, or Cancel to quit. |                  |                           |  |
|                                                             |                  |                           |  |
|                                                             |                  |                           |  |
|                                                             |                  |                           |  |
|                                                             |                  |                           |  |

4. After the Uninstaller runs click on Finish

| FTDI Uninstaller                                                              | × |
|-------------------------------------------------------------------------------|---|
|                                                                               |   |
| Uninstalling VID_0856&PID_AC27<br>Deleting registry entries<br>Deleting files |   |
| Press Finish to exit.                                                         |   |
| Continue                                                                      |   |

There may be 2 issues that may not let the uninstaller work:

- 1. If the ftdiun2k.ini file in the system32 folder is read only then file access is denied. Just manually delete the file.
- 2. Another issue you may see is that the uninstaller was broken by Windows update KB923191. The workaround is to go to the system32 folder and right click on the ftdiunin.exe to bring up the properties window. In the properties window select the compatibility tab and change the compatibility mode to Windows 2000. Now run the uninstaller.